### **Deutsche Version**

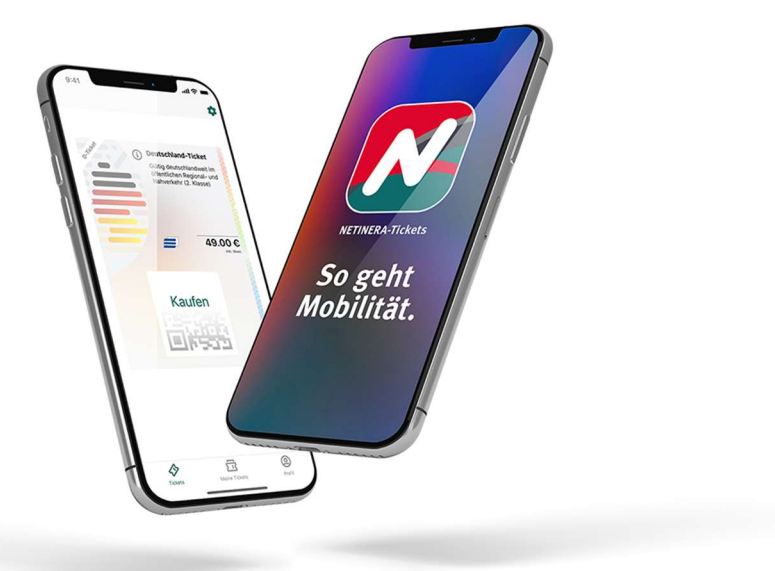

### Wie erhalte ich mein vergünstigtes Deutschland-Ticket? - 10 Schritte, um dein Ticket zu erhalten

Schritt 1.

Lade die NETINERA-Tickets App aus dem App Store (<u>Google</u> or <u>Apple</u>) herunter und öffne diese.

Schritt 2.

Registriere dich über die App mit deiner <u>Studenten E-Mail Adresse.</u> (in der unteren Ecke rechts unter Profil)

<u>Schritt 3.</u>

Aktiviere dein Konto, indem du auf den Link in der E-Mail klickst. (Prüfe deinen Spam-Ordner!)

Schritt 4.(Beginne hier, wenn du dich bereits erfolgreich registriert hast!)

Gehe zu Profil und gib deine persönlichen Daten ein. (untere Ecke rechts)

Schritt 5.

Klicke auf Einstellungen (dargestellt als **Zahnrad**) (obere rechte Ecke)

<u>Schritt 6.</u>

Klicke auf Berechtigungsnachweise.

<u>Schritt 7.</u>

Wähle deine Universität aus.

Schritt 8.

# Starte den Verifizierungsprozess über Shibboleth mit deiner Studenten E-Mail Adresse.

### <u>Schritt 9.</u>

Das vergünstigte Ticket wird dir nach erfolgreicher Verifizierung unter dem Reiter **Tickets** (unten links) zum Kauf angeboten.

## Schritt 10.

Wähle das Ticket durch Anklicken aus und gib deine Zahlungsdaten ein. Wische den Button "Jetzt kaufen" nach rechts.